## **TestNG Installation**

- 1. Open Eclipse IDE
- 2. Install TestNG Plugin ->Go to Help

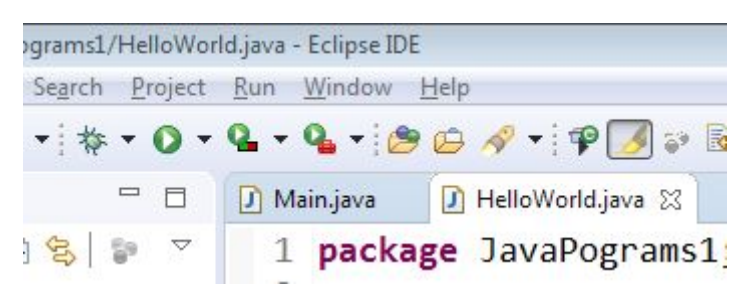

Click on Help and click on Eclipse MarketPlace

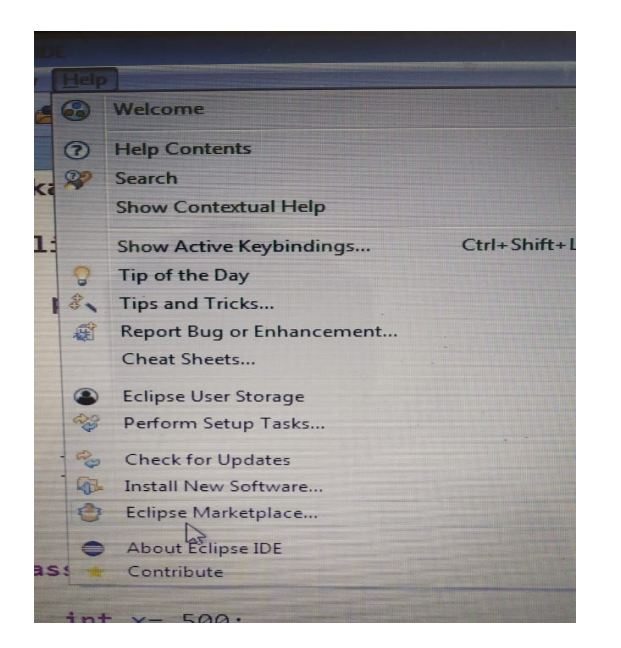

## 3. Type TestNG in the find box and hit enter

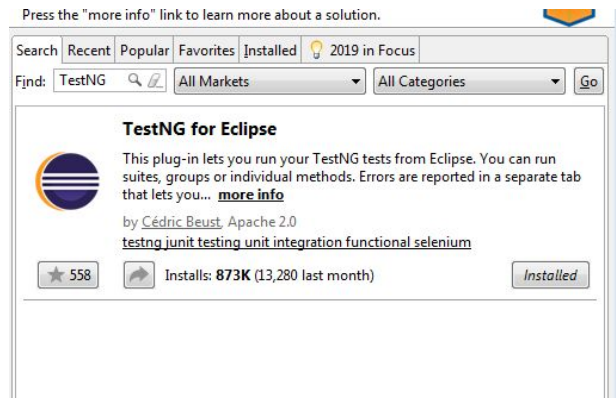

- 4. Click on install button -> next and acceptance license
- 5. Follow further steps and restart eclipse
- 6. Ready to write code

## If In case not showing TestNG on Eclipse Marketplace then follow below given steps.

- 1. Go to Help -> Install new software
- 2. It will show the following window

| 🖨 Install                                                            |                                                 |                    |
|----------------------------------------------------------------------|-------------------------------------------------|--------------------|
| Available Software<br>Select a site or enter the location of a site. |                                                 |                    |
| Work with: <sup>8</sup>                                              | •                                               | Add <u>M</u> anage |
| type filter text                                                     |                                                 | Select All         |
| Name                                                                 | Version                                         | Deselect All       |
|                                                                      |                                                 |                    |
| Details                                                              |                                                 | 2                  |
| Show only the latest versions of available software                  | ☑ <u>H</u> ide items that are already installed |                    |
|                                                                      |                                                 |                    |

- 3. Enter http://beust.com/eclipse/ in work with box and click on add
- 4. It will show output like

| /pe filter text |         |  |
|-----------------|---------|--|
| Vame            | Version |  |
| 📄 🔟 TestNG      |         |  |

5. Check/click on TestNG box

| Name         |  |
|--------------|--|
| ⊳ 📝 💷 TestNG |  |
|              |  |

- 6. Click on next -> accept the license and follow further steps and restart eclipse.
- 7. Ready to run TestNG code